一、永傳體 2\*2 公分表格操作流程 (以橫式直式混合表格+落款示範)

1. word 檔案插入表格選取

|                 | 插入表格              | ?  | × |
|-----------------|-------------------|----|---|
| 表格大小            |                   |    |   |
| 欄數( <u>C</u> ): |                   | 3  | - |
| 列數( <u>R</u> ): |                   | 13 | - |
| 自動調整行為一         |                   |    |   |
| ● 固定欄寬()        | <u>//</u> ):      | 自動 | - |
| ○ 自動調整ӣ         | 成內容大小(E)          |    |   |
| ○ 自動調整向         | 戈視窗大小( <u>D</u> ) |    |   |
| 🗌 記住新表格的        | 的規格( <u>S</u> )   |    |   |
|                 | 確定                | 取  | 淌 |

## 2. 将表格全選更改储存格大小為 2\*2

|    |                            | 表      | 格工具            |    | 表格內容 ? ×                                                                                              |   | 表格內容                                                                                                    |
|----|----------------------------|--------|----------------|----|----------------------------------------------------------------------------------------------------|---|----------------------------------------------------------------------------------------------------|
| 益集 | EndNote X8                 | 設計     | 版面配置           | 1  | 表相(1) 列(1) 欄(1) 儲存相(1) 替代文字(A) 列(1-13)                                                                |   | 表格(1)列(B) (夏(1)) 儲存格(5) 替代文字(A)                                                                                        |
| 整  | ↓ 1.23 公分 ¢<br>↓ 4.88 公分 ¢ | 田平均田平均 | 9分配列高<br>9分配欄寬 |    | ★小<br>▼ 指定高度(S): 2 公分 ● 列高為(D): 設定 ▼<br>選項(Q)<br>▼ 允許列超越頁分隔線( <u>G</u> )<br>□ 備題列在每頁頂端時重複( <u>H</u> ) | 4 | <ul> <li>大小</li> <li>⑦ 慣用寛度(<u>M</u>): 2 公分 ◆ 度量單位(<u>M</u>): 公分 ▼</li> <li>← 前一體(<u>P</u>) → 下一欄(<u>N</u>)</li> </ul> |
|    | 儲存格大小                      |        | <u>।</u><br>रि | 對影 | ▲上一列( <u>P</u> ) ▼下一列( <u>N</u> )                                                                     |   |                                                                                                    |

完成一表格如下

| 郵件        | 校閲                                                                     | 檢視            | 増益集 | EndNote X8 | 設計           | 版面配置         |
|-----------|------------------------------------------------------------------------|---------------|-----|------------|--------------|--------------|
| 插入<br>右方欄 | <ul> <li>合併儲存</li> <li>分割儲存</li> <li>一 分割儲存</li> <li>一 分割表存</li> </ul> | 存格<br>存格<br>修 | 動調整 | 2.6公分 🗘    | 日 平均<br>田 平均 | 分配列高<br>分配欄寬 |
| G         | 合併                                                                     |               |     | 儲存格大小      |              | 6            |

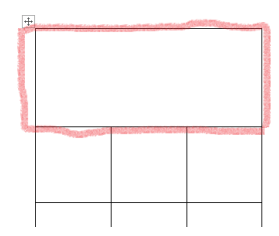

| <b>株務 8月</b> | 捕入 巖                       | 計 版面配算  | 6-82%                                      | 影性 校 | 問 检视           | 后首集      | EndNo      | te X8          |                 |     |               |                                                           |                 | 蓋入 |
|--------------|----------------------------|---------|--------------------------------------------|------|----------------|----------|------------|----------------|-----------------|-----|---------------|-----------------------------------------------------------|-----------------|----|
|              | ЮЩа(443 ×  12<br>ГЦ - ын х | • A A / | \a•   <b>≱ +</b> ≹ A<br>K • <u>A</u> • M @ |      | (이라)<br>티맘 (라이 | ×∙<br>≙- | ≬  #<br>8+ | AaBbCcD<br>,内文 | AaBbCcD<br>,無留距 | AaB | AaBt<br>### 2 | <ul> <li>         ·   ·   ·   ·   ·   ·   ·   ·</li></ul> | 20<br>874<br>74 |    |
| 9830 5       |                            | 宇型      |                                            | ;    | 经济             |          | 9          |                | ŧ               | (F) |               | 5 MH                                                      |                 |    |
|              |                            |         |                                            |      |                |          |            |                |                 |     |               |                                                           |                 |    |
|              | 180 3                      | 1       |                                            |      |                |          |            |                | - E -           | _   |               | -                                                         |                 | _  |

(1.) 可先快速用其它字體將內容 key 完。 (2.) 全選表格改成永傳體,字型大小選42。 (3.) 到段落選項更改固定列高為42 (4.) 觀察有沒有置中再到表格工具版面配置選 項調整成置中。

3.

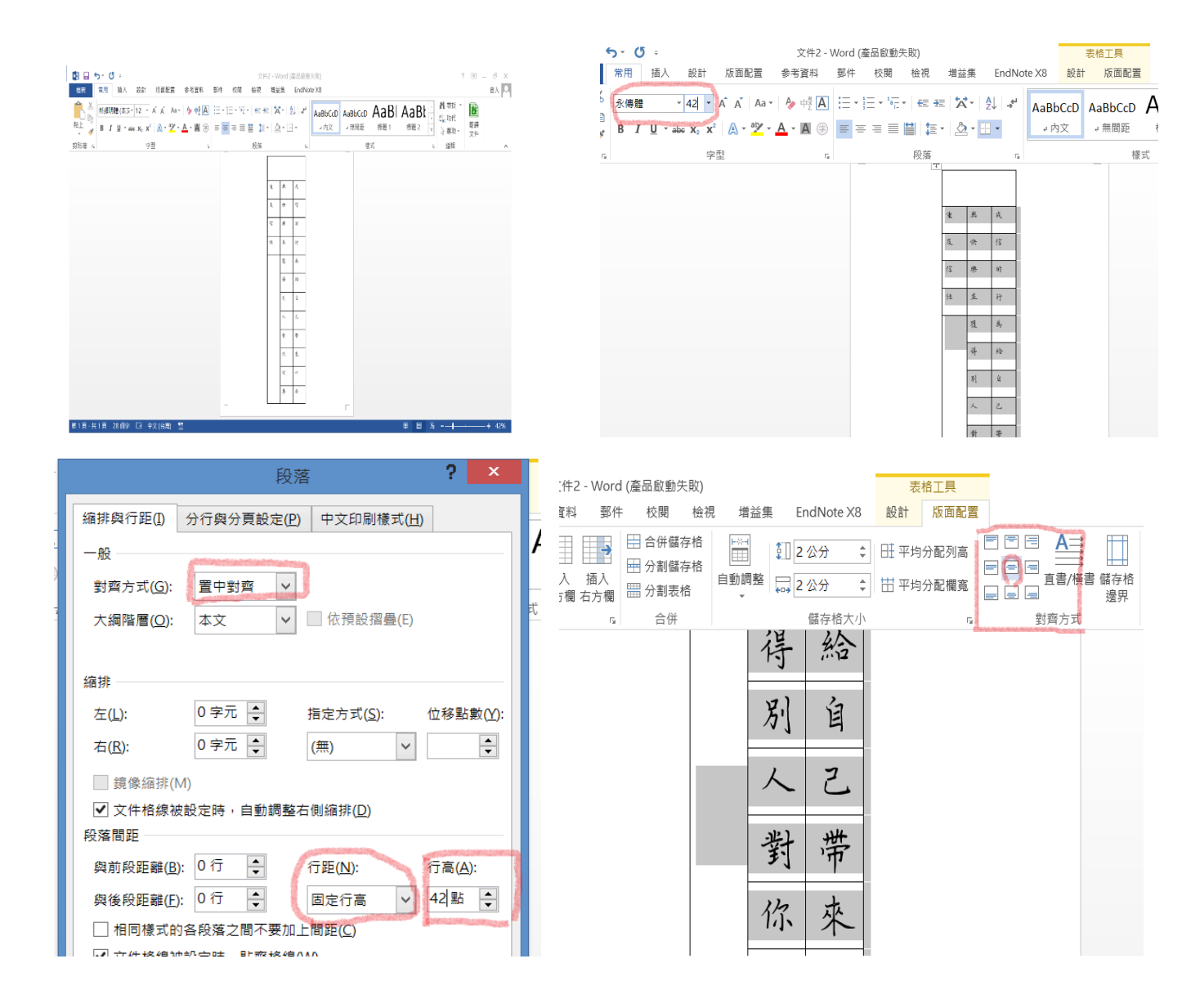

(5.) 表頭設定 進入段落更改固定行高

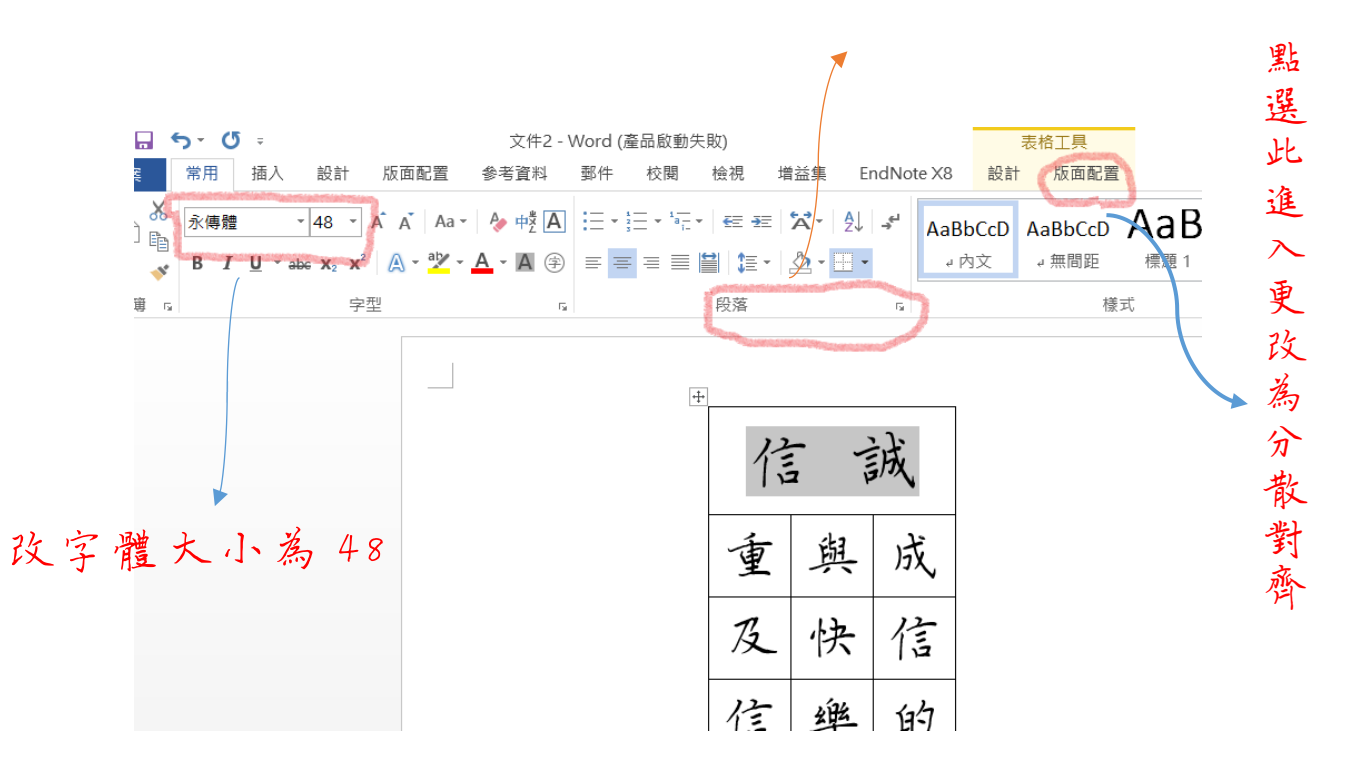

- 4. 直式落款設定步驟
- (1.) 在版面配置選項下點選"直書"
- (2.) 接著將文字 key 入,全選更改成永傳體。
- (3.)字型大小改成 32,段落選項更改固定列高為 32。
- (4.) 觀察直行有沒有置中再到格式選項的版面配置調整成置中。

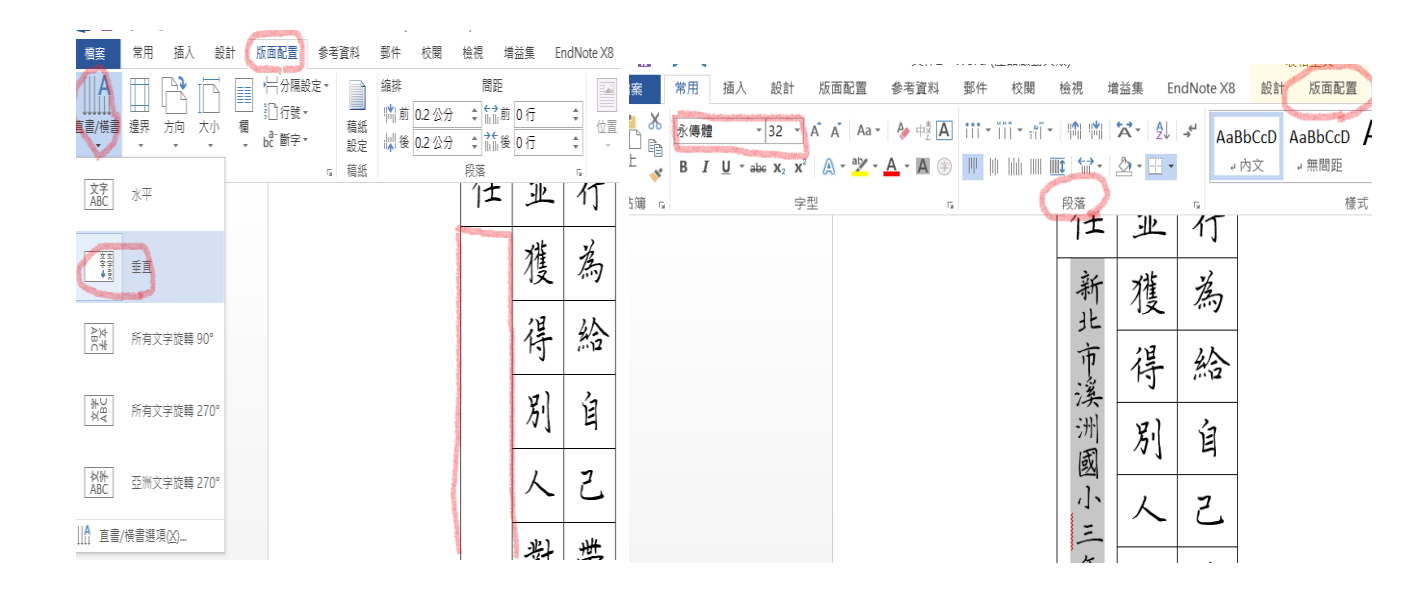

- 5. 直式落款調整字和字的間隔距離:
- (1.) 點入字型,在進階選項找到『字元間距』
  (2.) 從下拉選單選『緊縮』再調點數約 2.1~
  2.3

| 永傳體 - 32 - A Ă Ă Aa - 🍫 中                                | 字型(N) 進降(M)<br>字元間距                                                                                                    |
|----------------------------------------------------------|----------------------------------------------------------------------------------------------------|
| B I U → abc X <sub>2</sub> X <sup>2</sup> A → ab → A → A | 縮放比例(C): 100%       間距(S):     緊痛     ✓     點數設定(B):     2.1 點     ◆       位置(P):     標準     ✓     位移點數(C):     ◆       ✓     字元間距調整(K):     1     ◆     點以上套用(Q)                                                               |
| 進入字型更改字距                                                 | <ul> <li>② 文件相線做設定時,貼聲相線(W)</li> <li>OpenType 功能         <ul> <li>連字(L): 無 ×</li> <li>數字問距(M) 預設 ×</li> <li>數字表單(E): 預設 ×</li> <li>文體集(I): 預設 ×</li> <li>□ 使用上下文替代字(A)</li> </ul> </li> <li>預覧</li> <li>新北市溪洲) 國小三年級</li> </ul> |

7. 觀察成品效果再進行微調。

| 信   | 1 <b>u</b> | 滅  |
|-----|------------|----|
| 重   | 與          | 成  |
| 及   | 快          | 信  |
| 信   | 樂          | 的  |
| 任   | 鸿          | 行  |
| ŕ   | 獲          | 為  |
| 析北  | 得          | 給  |
| 中溪  | 別          | 闽  |
| 洲國  | 人          | Z  |
| ホニキ | 對          | 带  |
| 十级曲 | 你          | 來  |
| 目がす | 的          | Ē, |
| -1  | 尊          | 安  |

Г